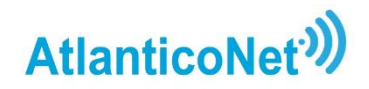

Cómo hacer su pago rápido, seguro y gratuito por SO

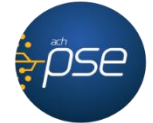

1. Si no ha sido usuario de la plataforma de pago en línea PSE, regístrese ingresando su e-Mail y otros datos requeridos en: registro.pse.com.co

| <b>è</b> ⊅se | Fácil, rápido y seguro         |                            | Conoce los beneficios<br>de registrarte háciendo<br>click acá |
|--------------|--------------------------------|----------------------------|---------------------------------------------------------------|
|              | PSE - Pagos Seguros            | en Línea / Persona Natural |                                                               |
|              | Persona natural                | Persona juridica           |                                                               |
| e-l          | Mail Osy un usuario registrado | Quiero registrarme ahora   |                                                               |

2. En la orden de pago de Atlántico Net, ubique el botón "Pague en línea aquí"

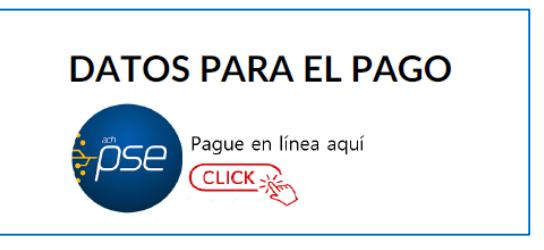

3. Haga clic para abrir la ventana de Atlántico Net en PSE. Digite ahí el **número de referencia** indicado en su orden de pago.

| Atlantico           | Net <sup>»)</sup>        | VeriSign certicámara.                                                                      |
|---------------------|--------------------------|--------------------------------------------------------------------------------------------|
| TR BANCOLOMBIA - I  | MULTIPAGOS PSE<br>S      |                                                                                            |
| Inicio > formulario | INF Numero de Referencia | Continuar<br>Utilizando los servicios de PSE, realizando el<br>nta corriente o de ahorros. |
|                     |                          | AtlanticoNet 202                                                                           |

4. En la ventana siguiente, revise que el **valor a pagar** sea el mismo indicado en la orden de pago. Clique "PAGAR" para iniciar su **Pago Seguro En Línea.** 

| AtlanticoNet                                          | <b>))</b>          |                              |                                 | <b>v</b> eri <mark>Sign</mark>   | <b>Certicámara.</b><br>Velidar y zagarided (uridice alectidaice |
|-------------------------------------------------------|--------------------|------------------------------|---------------------------------|----------------------------------|-----------------------------------------------------------------|
| <b>FI</b> IR BANCOLOMBIA - MULTIPA<br>RECOMENDACIONES | GOS PSE            | < 🕹 Sar                      | atonder Sanco                   | Bases ProCredit<br>Colores       | ative BANCO<br>Frail PICHINCHA                                  |
| inicio > formulario                                   |                    | ]                            |                                 |                                  |                                                                 |
| Nume                                                  | ro de Referencia d | el pago                      | 5                               |                                  |                                                                 |
| " <u>Pagar</u> "                                      |                    |                              |                                 |                                  |                                                                 |
| Pagar Saldo a Pagar                                   | Número de Factura  | Total a Pagar (Incluido IVA) | Nombre o Razón Social           | Concepto                         | Período a Facturar                                              |
| Pagar 450.000,00                                      | 12345              | \$ 450.000                   | Su nombre o el<br>de la empresa | Instalacion Internet y<br>Equipo | N/A                                                             |
| Total a pagar \$450000                                |                    |                              |                                 |                                  |                                                                 |

5. En la ventana de Pago en línea, indique el **tipo de cliente que realiza el pago** (persona o razón social) y seleccione el **nombre del banco** 

|                                                   | 12345                         |  |  |
|---------------------------------------------------|-------------------------------|--|--|
| Total a Pagar (Incluido IVA):                     | 450000,00                     |  |  |
| Nombre o Razón Social:                            | Su nombre o el de la empresa  |  |  |
| Concepto:                                         | Instalacion Internet y Equipo |  |  |
| Período a Facturar:                               | N/A                           |  |  |
| BANCO DE OCCIL<br>BANCO FALABELI<br>BANCO GNB SUD | AMERIS                        |  |  |

6. En la siguiente ventana, **escriba su e-Mail** previamente registrado en PSE. Esto lo direccionará al sitio web de su banco, para completar la transacción.